## Como configurar períodos limite de sincronização do maxMotorista?

**Requisitos:** 

Possuir maxMotorista

## Passo a Passo:

Passo 1: Acessar o painel administrativo do maxMotorista.

Passo 2: Acessar o menu de Configurações no canto superior direito

Passo 3: Clicar na opção Dispositivo.

Passo 4: Na página de Configurações do Dispositivo localizar a sessão Período de Bloqueio de Sincronização:

Passo 5: Informar os períodos nos quais as sincronizações serão permitidas. Em seguida clicar no ícone verde para salvar as modificações:

- A escolha do tempo é feita através da manipulação das barras de Hour (Horário) / Minute (Minuto);
- As escolhas podem ser modificadas com a exclusão destas e o cadastro de novas.

## Resultado:

A aplicação Android não permitirá sincronizar o aparelho fora do horário estipulado.

Ainda tem dúvidas? Nos envie uma solicitação